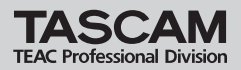

### US-122L / US-144 Driver Install Guide

### はじめに

本マニュアルはWindowsXPをインストールしたPCにおいて、付属CD-ROMからドライバーをイン ストールする方法の詳細な手順を示してあります。

取扱説明書の8ページ "3.2.1 Windows XP用ドライバーのインストール"とは異なる部分がございますが、こちらが最新の情報となります。

#### 注意

本インストールでは下記7、8、9、の項におきましてUSBケーブルの抜き差しする作業が必要です。 この時は画面が表示されてから約1分以内に、指示された作業を完了させてください。 時間内に指示された作業が完了しなかった場合、インストールが失敗する事がございます。

#### インストール方法

1 本体(US-144/122L)とPCがUSBケーブルで接続されていないことを確認します。

- 2. 付属のドライバーインストールCD-ROMをご使用のPCにセットしてください。
- 3 右のメニュー画面が表示されましたら、 "Instal Driver"ボタンをクリックしてください。 もしもメニュー画面が表示されない場合は、

ドライバーCD-ROM内のファイルを参照し て **"U\$122L\_U\$144\_Install.exe**" ファイルを実 行してください。

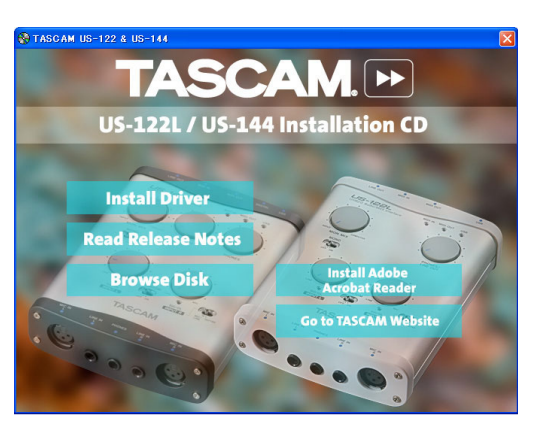

4. しばらくすると、右の言語選択の画面が表示されますので、上下カーソルキーを使用してお好みの言語を選択し "OK" ボタンをクリックしてください (以降は日本語を選択した場合の画面およびボタン名による説明になります。)

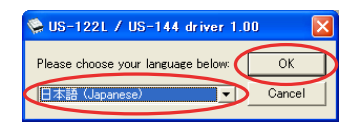

## US-122L / US-144 Driver Install Guide

5 右の画面が表示されましたら、"USB-AUDIO インストール" ボタンをクリックしてくだ さい。

TASCA

TEAC Professional Division

| 🛸 US-122L / US-144 driver 1.00 |           |
|--------------------------------|-----------|
|                                | ロインストール   |
|                                | ロアンインストール |
| 上述  新                          |           |

6. 使用ライセンス許諾契約書の内容をご確認 いただき、「使用許諾契約の条項に同意しま す」を選択します。次に"インストール"ボ タンをクリックすると、インストールが開 始されます。

7. 右の画面が表示されましたら、本体(US-144/122L)とPCを付属のUSBケーブル にて接続してください。

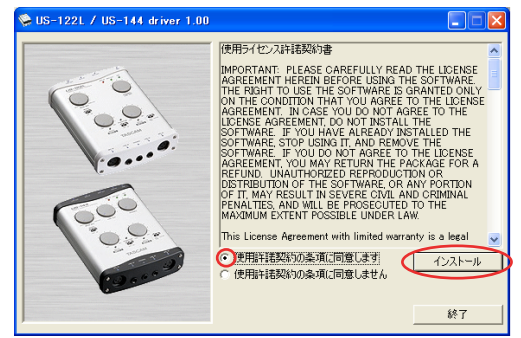

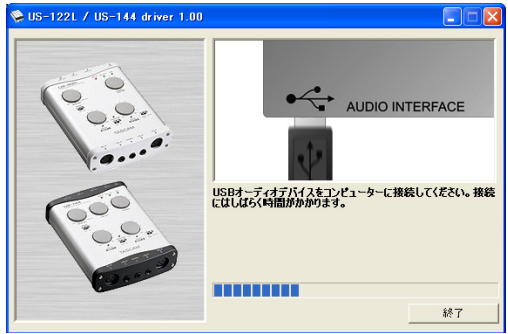

8. 右の画面が表示されましたら、接続した USBケーブルを本体(US-144/122L)ま たは、PCから一旦、外してください。

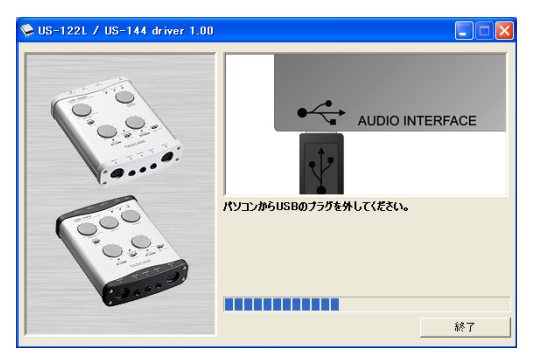

# US-122L / US-144 Driver Install Guide

9. 右の画面が表示されましたら、再度、本体 (US-144/122L)とPCをUSBケーブルに て接続してください。

Professional Div

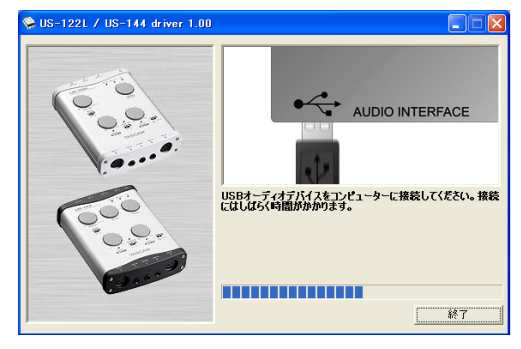

 右の画面が表示されましたら、インスト ール作業は完了です。
 "終了"ボタンをクリックして、インスト ーラーを終了してください。
 その後、お使いのPCを再起動してください。
 い。

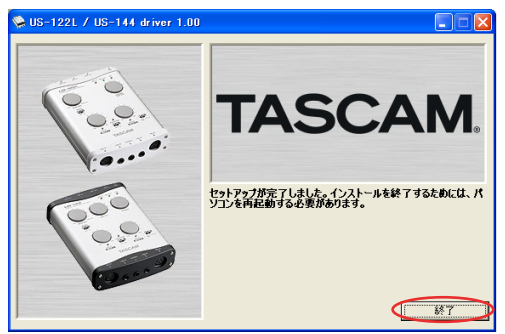

11. PCが起動したら、スタート→設定→コントロールパネルにある "TASCAM US-122L/US-144" をク リックしてUS-122L/US-144 Control Panelを起動してください。Driver Version,Device 等の情報が正しく表示されていれば、インストールは成功です。

ティアック株式会社

D00976301A

〒180-8550 東京都武蔵野市中町3-7-3 Tel: 0422-52-5072

Printed in China